# Příklad na upomínky a vytváření penále

| Vytvořil        | : | Skorkovský                                                       |
|-----------------|---|------------------------------------------------------------------|
| Datum           | : | 13.10.2021                                                       |
| Kurz            | : | BPH_PIS2                                                         |
| Poznámka        | : | motto a vysvětlení existuje doprovodném PWP týkající se Upomínek |
| Produkt         | : | MS Dynamics NAV 2018                                             |
| Doplňující mat. | : | Úvod do MS Dynamics Upomínky_NAV 2018_20211013                   |

1.Správa->Správa IT->Nastavená aplikace-> Správa financí->Finance->Podmínky upomínky a Podmínky penále. Také je možné se dostat na níže uvedenou obrazovku s pomocí vyhledávacího okna.

| Podmínky upomínky * |        |                      |                       |              |                     |                           |                          |
|---------------------|--------|----------------------|-----------------------|--------------|---------------------|---------------------------|--------------------------|
|                     | Kód 🔔  | Popis                | Max.počet<br>upomínek | Účtovat úrok | Účtovat<br>poplatek | Účtovat poplatek<br>řádku | Minimální<br>částka (LM) |
|                     | CIZÍ   | Zahraniční zákazníci | 0                     |              |                     |                           | 0,00                     |
|                     | DOMÁCÍ | Domácí zákazníci     | 4                     |              |                     |                           | 100,00                   |

- Kódy (CIZÍ nebo DOMACÍ) se mohou nastavovat na kartě zákazníka nebo v Nastavení financí ->Úrovně podmínky. V našem případě budeme využívat kód DOMÁCÍ u všech našich případných zákazníků.
- 3. Z obrazovky **Podmínky upomínky** ->lkona Úrovně -> Zobrazí se podmínky upomínek

| Úrovně upomínky 🔹 🔤 |       |   |                  |                    |                |               | Ту                            | p filtrování <mark>(</mark> F3) |
|---------------------|-------|---|------------------|--------------------|----------------|---------------|-------------------------------|---------------------------------|
| Č                   | Číslo |   | Lhůta<br>odkladu | Výpočet splatnosti | Výpočet penále | Poplatek (LM) | Částka (LM)<br>poplatku řádku | Typ výpočtu<br>poplatku         |
|                     |       | 1 | 5D               |                    |                | 190,00        | 0,00                          | Pevný                           |
|                     |       | 2 | 1M               |                    |                | 380,00        | 0,00                          | Pevný                           |
|                     |       | 3 | 1M               |                    |                | 560,00        | 0,00                          | Pevný                           |
|                     |       |   |                  |                    |                |               |                               |                                 |

V tomto poli si pro danou úroveň upomínky můžete zadat délku lhůty odkladu. Lhůta odkladu je časové období, které musí uběhnout od data splatnosti nebo od data předcházející upomínky, než je nějaká další upomínka vytvářena. 4. Ikona Navigace a Texty na začátku a Texty na konci upomínky. Níže napřed začáteční a následně i konečný text upomínky 1 úrovně.

## Text na začátku upomínky:

| Text upomínky ×                             |                              |
|---------------------------------------------|------------------------------|
| Text                                        | Úroveň Kód<br>upomínky podmí |
| Vážení, jde o první upomínku. Asi jste      | 1 DOMÁCÍ                     |
| zapomněli. Děkujeme za včasnou úhradu dluhu | 1 DOMÁCÍ                     |

### Text na konci upomínky:

| Text upomínky 🔹                              |                                |   |
|----------------------------------------------|--------------------------------|---|
| Text                                         | Úroveň 🔺 Kód<br>upomínky podmí | • |
| Uhraďte platbu ve výši %7 co možná nejdříve. | 1 DOMÁCÍ                       |   |
|                                              |                                |   |

Pokud v poli text použijete **F1**- Help, pak se dozvíte, že tyto Texty mohou obsahovat Proměnné a odtud se dostanete na níže uvedený seznam:

| Pole Text                                                                                                    |  |
|----------------------------------------------------------------------------------------------------|--|
| Text upomínky                                                                                                    |  |
| Toto pole obsahuje text, který chcete vložit do upomínky. Text může obsahovat proměnné, které bude program před<br>vytištěním nahrazovat příslušnými informacemi. |  |

### Textové proměnné pro penále

Při vytváření textů, které chcete vytisknout na penále, můžete použít určité předem definované proměnné, které program před tiskem nahradí příslušnými informacemi.

### K dispozici máte následující předdefinované volby:

- %1 = Datum dokladu (z hlavičky penále)
- %2 = Datum splatnosti (z hlavičky penále)
- %3 = Sazba (z Podmínek penále)
- %4 = Zůstatek (z hlavičky penále)
- %5 = Částka úroku (z hlavičky penále)
- %6 = Poplatek (z hlavičky penále)
- %7 = Celkem (Zůstatek + Částka úroku + Poplatek + DPH)
- %8 = Kód měny (z hlavičky penále)
- %9 = Zúčtovací datum (z hlavičky penále)

Parametry pro získání dat do textových zpráv jsou uvedeny v tabulce výše. To aby bylo v našem případě jasné co znamená v textu konci upomínky parametr **%7. Pozor:** podívejte se na Vaše pracovní datum: v našem příkladu je to **2.2.2017 . Pokuste se toto datum dočasně nastavit na Vašem PC v učebně nebo na Vašem domácím PC. Následně po výuce týkající se upomínek vraťte datum na původní hodnotu!** 

Texty upomínek vyšších úrovní buď v databázi jsou nebo je možné nastavit:

Jako příklad uvádíme koncový text na upomínce druhé úrovně

| Text                                    |
|-----------------------------------------|
| Nebude-li zůstatek přijat do 10 dnů,    |
| bude váš účet odeslán inkasní agentuře. |

5. V okně **Upomínky** (vyhledávací okno) je ikona **Vytvořte upomínky** v oblasti **Akce**. Tím se nastartuje dávková úloha a objeví se požadavkový panel, kam se zadají parametry řídící tuto dávku.

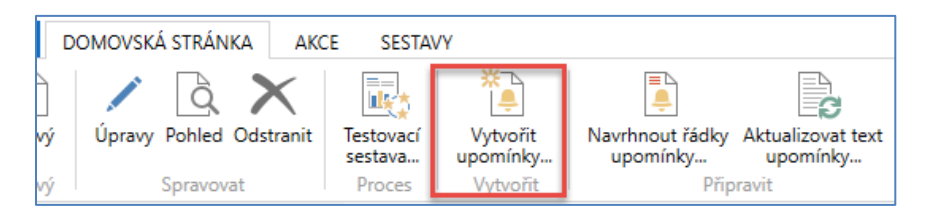

6. Vyberte např. Zákazníka 20000 a datum dokladu např. 1.4.2017.

Můžete použít i datum, které odpovídá pracovnímu datu Vaší databáze NAV 2018.

| Možnosti                                                                                                    |
|----------------------------------------------------------------------------------------------------|
| Zúčtovací datum: 10.02.2017 ~<br>Datum dokladu: 101.04.2017 ~<br>Pouze částky se splatným saldem: Zahrnout pozdržené položky:<br>Použít úroveň hlavičky: |
| Zákazník                                                                                                    |
| Zobrazit výsledky:<br>★ Kde Číslo ▼ je 20000<br>♣ Přidat filtr                                                                                           |
| Omezit součty na:<br>+ Prīdat filtr                                                                                                    |
| Položka zákazníka                                                                                                    |
| Zobrazit výsledky:<br>★ Kde Typ dokladu ▼ je Faktura<br>+ Přidat filtr                                                                                   |

Dostaneme (po potvrzení klávesou tlačítkem OK)

| Upomír | nky •              |              |                   |                           |
|--------|--------------------|--------------|-------------------|---------------------------|
| Číslo  | Číslo<br>zákazníka | Název        | Kód měny Zůstatek | Přiřazené<br>ID uživatele |
| 1001   |                    |              | 0,00              |                           |
| 1003   | 20000              | J & V v.o.s. | 3 604 760,74      |                           |

A po využití ikony **EDIT** nebo **POHLED** dostaneme upomínku 1 úrovně (pozor, vzhledem k rozptylu dat v průběhu času mohou být na počítačích studentů poněkud jiná čísla). Využijte ikonu Testovací sestava a Náhled, abyste viděli jak hlavičku, tak i všechny řádky vytvořené upomínky:

| ^ |
|---|
|   |
|   |
|   |
|   |
|   |
|   |
|   |
| ^ |
|   |
| ^ |
|   |
|   |
| ~ |
|   |

| Upomínk                   | a - test          |                      |              |             |             |               |                      |
|---------------------------|-------------------|----------------------|--------------|-------------|-------------|---------------|----------------------|
| Upomínka - te             | z 1 🕨 🖡           | 🛞   🖨 🔳              | û 🔍 •        | 100%        | •           | ١             | lajít ∣ Da<br>čtvrte |
|                           | (ale: 1002        |                      |              |             |             | NAV           | ERTICAUS             |
| doog La M                 | 1810. 1003        |                      |              |             |             |               |                      |
| 1003 J & V                | v.o.s.            |                      |              |             |             |               |                      |
| J & V v.o.s.              |                   |                      |              |             | Zúčtovací o | latum         | 10.02.17             |
| Pan Roland                | Wacker            |                      |              |             | Datum dok   | ladu          | 01.04.17             |
| Komenskéh                 | 10 12             |                      |              |             | Datum spl   | atnosti       | 01.04.17             |
| 696 42 Vrac<br>Česká repu | ov<br>blika       |                      |              |             | Úroveň upo  | omínky        | 1                    |
|                           |                   |                      |              |             | Kód podmi   | ínky upomínky | DOMÁCÍ               |
|                           |                   |                      |              |             | Kód podmi   | ínky penále   | 1,5 DOM.             |
| Číslo zákazr              | níka              | 20000                |              |             | Účtovat úro | k             | Ne                   |
| DIČ                       |                   | 254687456            |              |             | Účtovat po  | platek        | Ne                   |
|                           |                   |                      |              |             | Účtovat po  | platek řádku  | Ne                   |
| Datum                     |                   |                      | Datum        |             |             |               |                      |
| dokladu                   | Typ dokladu       | Číslo dokladu        | splatnosti   | Původní č   | ćástka      | Züstatel      | C C                  |
| 31.12.16                  | Faktura           | 00-8                 | 12.01.17     | 1 907 6     | 570,28      | 1 835 053,65  | 5                    |
| 11.01.17                  | Faktura           | 103019               | 25.01.17     | 29 5        | 585,00      | 29 585,00     | )                    |
| 15.01.17                  | Faktura           | 103020               | 29.01.17     | 8 1         | 123,75      | 8 123,75      | 5                    |
| 16.01.17                  | Faktura           | 103025               | 30.01.17     | 43 (        | 031,63      | 43 031,63     | 3                    |
| 31.12.16                  | Faktura           | 00-14                | 31.01.17     | 1 430 7     | 752,71      | 1 430 752,7   |                      |
| 23.01.17                  | Faktura           | 103002               | 06.02.17     | 258 2       | 214,00      | 258 214,00    | )                    |
|                           |                   | 644100               | Poplatek     |             |             | 190,00        | )                    |
| Uhradte plat              | tbu ve výši 3 604 | 4 969,74 co možná    | nejdříve.    |             |             |               |                      |
| Varování!                 | Úroky musí b      | ýt pozitivní nebo 0. |              |             |             |               |                      |
|                           |                   |                      | Částka úroku |             |             | 0,00          | )                    |
|                           |                   |                      | Celkem CZK   |             |             | 3 604 950,74  | L I                  |
|                           |                   |                      | Částka DPH   |             |             | 19,00         | )                    |
|                           |                   |                      | Celkem CZK v | /četně DPH  |             | 3 604 969,74  | Ļ                    |
| Specifikace               | částky DPH        |                      |              |             |             |               |                      |
| DPH 9                     | % Základ DPI      | H Částka DPH         | Částka vč    | etně<br>DPH |             |               |                      |

Částka ve výši 3 604 969,74 se v upomínce objevila díky textové proměnné %7.

Viz Ukončující text upomínky první úrovně

| Text upomínky 🔹                              |                    |   |              |   |
|----------------------------------------------|--------------------|---|--------------|---|
| Text                                         | Úroveň<br>upomínky | * | Kód<br>podmí | * |
| Uhraďte platbu ve výši %7 co možná nejdříve. |                    | 1 | DOMÁCÍ       |   |
|                                              |                    |   |              |   |

Tuto vytvořenou upomínku vydáme s pomocí ikony Vydat (datum vydání dokladu je 1.4.2017)

| Možnosti                                                                     |            |    | ^      |
|------------------------------------------------------------------------------|------------|----|--------|
| Tisk:<br>Změnit zúčtovací datum:<br>Zúčtovací datum:<br>Skrýt dialog emailu: | 01.04.2017 | •  | T      |
| Upomínka<br>Zobrazit výsledky:<br>★ Kde Číslo ▼ je<br>♣ Přidat filtr         | 1003       | •  | *      |
|                                                                              |            | Ok | Storno |

a začneme vytvářet druhou upomínku (upomínku druhé úrovně):

7. Změníme pracovní datum na **2.5.2017** (viz úrovně podmínky a lhůty odkladu). Tedy Luhůta odkladu + 1D

| Nastavit Pr –   |              |
|-----------------|--------------|
| Nastavit Pra    | icovní dat   |
| Pracovní datum: | 02.05.2017 - |
| Ok              | Storno       |

a budeme postupovat obdobně jako při vytváření upomínky první úrovně

|    | OOMOVSKÁ STRÁNKA      | AKCE SESTA              | VY                    |                                                                                                    |                                |
|----|-----------------------|-------------------------|-----------------------|----------------------------------------------------------------------------------------------------|--------------------------------|
|    | / 🗟 🗙                 |                         | *``<br>!=             | , in the second second se |                                |
| ٧Ý | Úpravy Pohled Odstrar | it Testovací<br>sestava | Vytvořit<br>upomínky… | Navrhnout řádky<br>upomínky…                                                                                                    | Aktualizovat text<br>upomínky… |
| vý | Spravovat             | Proces                  | Vytvořit              | Přip                                                                                                    | ravit                          |

Dále zadáme parametry do požadavkového panelu dávky (Zákazník=20000, Typ dokladu =Faktura, Pouze částky se splatným saldem, Použít úroveň hlavičky). Dále pak Zúčtovací datum=Datum dokladu = **2.5.2017**.

| 1004 · J & V v.o.s. |               |                         |                   |
|---------------------|---------------|-------------------------|-------------------|
| Obecné              |               |                         |                   |
| Číslo zákazníka:    | 20000 -       | Kontakt:                | Pan Roland Wacker |
| Název:              | J & V v.o.s.  | Zúčtovací datum:        | 02.05.2017 🔹      |
| Adresa:             | Komenského 12 | Datum dokladu:          | 02.05.2017        |
| Adresa 2:           |               | Úroveň upomínky:        | 2                 |
| PSČ:                | 696 42 🗸      | Použít úroveň hlavičky: | <b>v</b>          |
| Město:              | Vracov 🗸      | Přiřazené ID uživatele: | •                 |

a celá upomínka pak bude vypadat v tištěné formě takto:

| Up  | omí     | nka -    | tes   | t     |       |                         |                  |      |      |        |     |            |           |                |      |      |        |
|-----|---------|----------|-------|-------|-------|-------------------------|------------------|------|------|--------|-----|------------|-----------|----------------|------|------|--------|
| M   | 4       | 1 z      | 1     | •     |       |                         | â                |      |      |        | •   | 100%       | •         |                | Na   | jít  | Da     |
| Upo | minka   | - test   |       |       |       |                         |                  |      |      |        |     |            |           |                |      |      | čtvrte |
| CRU | NUS     | CZ S.F.C | ).    |       |       |                         |                  |      |      |        |     |            |           | N              | IAVE | RT   |        |
| Upd | mínka   | a: Číslo | : 100 | 4     |       |                         |                  |      |      |        |     |            |           |                |      |      |        |
| 10  | 04 J 8  | V v.o.s  | s.    |       |       |                         |                  |      |      |        |     |            |           |                |      |      |        |
| J   | k V v.o | S.       |       |       |       |                         |                  |      |      |        |     |            | Zúčtovací | datum          |      | 02.0 | 05.17  |
| Pa  | n Rol   | and Wa   | cker  |       |       |                         |                  |      |      |        |     |            | Datum do  | kladu          |      | 02.0 | 05.17  |
| Ko  | mens    | kého 1:  | 2     |       |       |                         |                  |      |      |        |     |            | Datum sp  | latnosti       |      | 02.0 | 05.17  |
| 69  | 6 42 \  | /racov   |       |       |       |                         |                  |      |      |        |     |            |           |                |      |      |        |
| Če  | eská re | epublika | а     |       |       |                         |                  |      |      |        |     |            | Úroveň u  | oomínky        |      | 2    |        |
|     |         |          |       |       |       |                         |                  |      |      |        |     |            | Kód podr  | nínky upomíni  | ky   | DOI  | MÁCÍ   |
|     |         |          |       |       |       |                         |                  |      |      |        |     |            | Kód podr  | nínky penále   |      | 1,5  | DOM.   |
| Č   | elo zál | kazníka  |       |       | ,     | 20000                   |                  |      |      |        |     |            | Účtovat ú | rok            |      | No   |        |
|     | 510 2a  | aziiika  |       |       |       | 2546874                 | 56               |      |      |        |     |            | Účtovat n | onlatek        |      | No   |        |
|     | Č       |          |       |       |       | 2040074                 |                  |      |      |        |     |            | Účtovat p | oplatek řádku  | 1    | Ne   |        |
| Da  | tum     |          |       |       |       |                         |                  |      | Datu | ım     |     |            | Octovarp  | opiatok radika |      |      |        |
| do  | kladu   | Ту       | /p do | kladı | u Ö   | Číslo dol               | kladı            | u    | spla | tnost  | i   | Původní    | částka    | Zůstat         | tek  |      |        |
| Vy  | padá t  | o, že to | před  | áme   | vym   | ahačům                  | ۱.               |      |      |        |     |            |           |                |      |      |        |
| To  | bycho   | om ale ( | oprva | du n  | echt  | ěli                     |                  |      |      |        |     |            |           |                |      |      |        |
| 31  | .12.16  | F        | aktur | а     |       | 00-8                    |                  |      | 12.0 | 1.17   |     | 1 907      | 670,28    | 1 835 053      | 65   |      |        |
| 11  | .01.17  | - Fa     | aktur | а     |       | 103019                  |                  |      | 25.0 | 1.17   |     | 29         | 585,00    | 29 585         | ,00  |      |        |
| 15  | .01.17  | F        | aktur | а     |       | 103020                  |                  |      | 29.0 | 1.17   |     | 8          | 123,75    | 8 123          | 75   |      |        |
| 16  | .01.17  | F        | aktur | а     |       | 103025                  |                  |      | 30.0 | 1.17   |     | 43         | 031,63    | 43 031         | ,63  |      |        |
| 31  | .12.16  | E F      | aktur | а     |       | 00-14                   |                  |      | 31.0 | 1.17   |     | 1 430      | 752,71    | 1 430 752      | 71   |      |        |
| 23  | .01.17  | F        | aktur | а     |       | 103002                  |                  |      | 06.0 | 2.17   |     | 258        | 214,00    | 258 214        | ,00  |      |        |
|     |         |          |       |       |       |                         | 644 <sup>.</sup> | 100  | Pop  | latek  |     |            |           | 380            | ,00  |      |        |
| Ne  | bude    | li zůeto | tok 3 | 0.605 | 170   | 74 nřija                | t de             | 10 - | Inů  |        |     |            |           |                |      |      |        |
| bu  | de vái  | in Zuola | dael- | án in | kaen  | ,                       | iře              | 100  | niu, |        |     |            |           |                |      |      |        |
| Va  | rován   | il Ún    | rokvi | nusí  | být r | n agentu<br>nozitivní i | nebo             | 0    |      |        |     |            |           |                |      |      |        |
| "   |         |          |       |       | ~/•}  |                         |                  |      |      |        |     |            |           |                |      |      |        |
|     |         |          |       |       |       |                         |                  |      | Čás  | tka úr | oku |            |           | 0              | ,00  |      |        |
|     |         |          |       |       |       |                         |                  |      | Celk | em C   | ZK  |            |           | 3 605 140      | ,74  |      |        |
|     |         |          |       |       |       |                         |                  |      | Čás  | tka Di | РН  |            |           | 38             | ,00  |      |        |
|     |         |          |       |       |       |                         |                  |      | Celk | em C   | ZKv | včetně DPH | I         | 3 605 178      | ,74  |      |        |

## Opět tuto upomínku s pomocí ikony Vydejte s datem 2.5.2018!

Abyste mohli případně vidět tuto nebi předchozí upomínku v elektronické podobě se všemi řádky využijte: **Správa financí->Periodické aktivity->Pohledávky->Vydané upomínky a ikonu Pohled** 

## TENTO POHLED ZDE NEUVÁDÍME

## 8. Podívejme se na Položky Upomínky->Správa financí ->Pohledávky->Archiv->Historie->Položky upomínky/Penále

| P | oložky up          | omínky/  | penále 🔹 |                   |                |                  |             |              |                    |                |
|---|--------------------|----------|----------|-------------------|----------------|------------------|-------------|--------------|--------------------|----------------|
|   | Zúčtovací<br>datum | Тур      | Číslo    | Číslo<br>položky… | Typ<br>dokladu | Číslo<br>dokladu | Zaú<br>úrok | Zůstatek     | Úroveň<br>upomínky | Číslo 🔔<br>pol |
|   | 10.02.2017         | Upomínka | 105001   | 2445              | Faktura        | 00-8             |             | 1 835 053,65 | 1                  | 1              |
|   | 10.02.2017         | Upomínka | 105001   | 2564              | Faktura        | 103019           |             | 29 585,00    | 1                  | 2              |
|   | 10.02.2017         | Upomínka | 105001   | 2596              | Faktura        | 103020           |             | 8 123,75     | 1                  | 3              |
|   | 10.02.2017         | Upomínka | 105001   | 2690              | Faktura        | 103025           |             | 43 031,63    | 1                  | 4              |
|   | 10.02.2017         | Upomínka | 105001   | 2425              | Faktura        | 00-14            |             | 1 430 752,71 | 1                  | 5              |
|   | 10.02.2017         | Upomínka | 105001   | 2700              | Faktura        | 103002           |             | 258 214,00   | 1                  | 6              |
|   | 02.05.2017         | Upomínka | 105002   | 2445              | Faktura        | 00-8             |             | 1 835 053,65 | 2                  | 7              |
|   | 02.05.2017         | Upomínka | 105002   | 2564              | Faktura        | 103019           |             | 29 585,00    | 2                  | 8              |
|   | 02.05.2017         | Upomínka | 105002   | 2596              | Faktura        | 103020           |             | 8 123,75     | 2                  | 9              |
|   | 02.05.2017         | Upomínka | 105002   | 2690              | Faktura        | 103025           |             | 43 031,63    | 2                  | 10             |
|   | 02.05.2017         | Upomínka | 105002   | 2425              | Faktura        | 00-14            |             | 1 430 752,71 | 2                  | 11             |
|   | 02.05.2017         | Upomínka | 105002   | 2700              | Faktura        | 103002           |             | 258 214,00   | 2                  | 12             |
|   |                    |          |          |                   |                |                  |             |              |                    |                |

**Pozor!** Při vytváření upomínek **nebylo zaškrtnuto** pole **Účtovat poplatek (**viz formulář na konci této stránky**)**, takže Upomínky se neobjevily v zákaznických položkách. Pokud toto políčko bude zaškrtnuto, pak se Upomínka objeví v položkách zákazníka. Jako ukázku uvádím jednu vydanou upomínku pro zákazníka **10000**, kde je toto nastavení aplikováno (s filtrem 2.5.2018 je to jediná položka vytvořená tento den :

| Po | oložky zá          | kazníka •      |                  |    |                        |                    |                     |               |          |                   | 02.05.17 | Zúčtovací datum              | •               | r 📉 🗸           |
|----|--------------------|----------------|------------------|----|------------------------|--------------------|---------------------|---------------|----------|-------------------|----------|------------------------------|-----------------|-----------------|
|    | Zúčtovací<br>datum | Typ<br>dokladu | Číslo<br>dokladu | Zá | Typ platby<br>předem/z | Číslo<br>zákazníka | Zpráva pro příjemce | Popis         | Kód měny | Původní<br>částka | Částka   | Zůstatek Datum<br>splatnosti | Datum<br>skonta | Datum<br>odchyl |
| (  | 02.05.2017         | Upomínka       | 105003           |    |                        | 10000              |                     | Upomínka 1005 |          | 209,00            | 209,00   | 209,00 01.04.2017            |                 |                 |

## Toto nastavení tedy můžeme změnit zde:

CRONUS CZ s.r.o. > Oblasti > Správa > Nastavení aplikace > Správa financí > Finance > Podmínky upomínky

| Podmínky | upomínky 🔹           |                       |             |             |             |                          |                                       |
|----------|----------------------|-----------------------|-------------|-------------|-------------|--------------------------|---------------------------------------|
| Kód 🔔    | Popis                | Max.počet<br>upomínek | Účt<br>úrok | Účt<br>popl | Účt<br>popl | Minimální<br>částka (LM) | Poznámka poplatku řádku do<br>sestavy |
| CIZÍ     | Zahraniční zákazníci | 0                     |             |             |             | 0,00                     |                                       |
| DOMÁCÍ   | Domácí zákazníci     | 0                     |             |             |             | 0,00                     |                                       |
|          |                      | 2                     | 1           |             |             |                          |                                       |

9. Opět vytvoříme upomínku číslo 3 a tu opět vydáme. Ve filtru zadejte datum dokladu **3.6. 2017** Což je 1 měsíc +1 den po splatnosti druhé upomínky. Pak dostaneme:

| Upomínka                                                                     |                                                                |                                                       |                                                                      |                                                                                  |                                                                                  |
|------------------------------------------------------------------------------|----------------------------------------------------------------|-------------------------------------------------------|----------------------------------------------------------------------|----------------------------------------------------------------------------------|----------------------------------------------------------------------------------|
| ₫ ₫ 1                                                                        | z 1 🕨 🕅                                                        | 8 100%                                                | • Na                                                                 | ijít i Další                                                                     |                                                                                  |
| J & V v.o.s.                                                                 |                                                                |                                                       |                                                                      |                                                                                  | Upomínka<br>Strana 1                                                             |
| Pan Roland Wac<br>Komenského 12<br>696 42 Vracov<br>Česká republika          | ker                                                            |                                                       |                                                                      |                                                                                  | CRONUS CZ s.r.o.<br>Okružní 5<br>Vratislavice<br>696 42 Vracov                   |
| Číslo zákazníka                                                              | 20000                                                          |                                                       | Tel<br>Do                                                            | lefonní číslo<br>movská stránka                                                  | 066 666 666                                                                      |
| DIČ<br>Číslo upomínky<br>Zúčtovací datum<br>Datum dokladu<br>Datum splatnost | 254687456<br>105004<br>03.06.17<br>03.06.17<br>i 03.06.17      |                                                       | e-i<br>Dic<br>Čís<br>Čís                                             | maii<br>č<br>čio žira<br>nka<br>ilo účtu                                         | CZ1234567890<br>888-9999<br>Celosvětová banka<br>99-99-888                       |
| Datum dokladu                                                                | Typ dokladu                                                    | Číslo dokladu                                         | Datum splatnosti                                                     | Původní částka                                                                   | Zůstatek                                                                         |
| 31.12.16<br>11.01.17<br>15.01.17<br>16.01.17<br>31.12.16<br>23.01.17         | Faktura<br>Faktura<br>Faktura<br>Faktura<br>Faktura<br>Faktura | 00-8<br>103019<br>103020<br>103025<br>00-14<br>103002 | 12.01.17<br>25.01.17<br>29.01.17<br>30.01.17<br>31.01.17<br>06.02.17 | 1 907 670,28<br>29 585,00<br>8 123,75<br>43 031,63<br>1 430 752,71<br>258 214,00 | 1 835 053,65<br>29 585,00<br>8 123,75<br>43 031,63<br>1 430 752,71<br>258 214,00 |
|                                                                              |                                                                |                                                       | Poplatek                                                             |                                                                                  | 560,00                                                                           |
|                                                                              |                                                                |                                                       |                                                                      | Částka úroku                                                                     | 105 297,61                                                                       |
|                                                                              |                                                                |                                                       |                                                                      | Celkem CZK<br>Částka DPH                                                         | 3 710 618,35<br>10 585,76                                                        |
|                                                                              |                                                                |                                                       |                                                                      | Celkem CZK včetně DPH                                                            | 3 721 204,11                                                                     |
| Toto je upomínk<br>Váš účet byl ode                                          | a číslo 3.<br>slán našemu právn                                | ímu zástupci.                                         |                                                                      |                                                                                  |                                                                                  |

#### Položky zákazníka po třetí upomínce budou (změnili jsme nastavení u zaúčtování poplatku)

| Položky z     | ákazı       | níka •     |                  |    |                        |                 |                        |                   |             | > 17.01.17 |                   | Zúčtovací datum |            | - 1               | v   |
|---------------|-------------|------------|------------------|----|------------------------|-----------------|------------------------|-------------------|-------------|------------|-------------------|-----------------|------------|-------------------|-----|
|               |             |            |                  |    |                        |                 |                        |                   |             |            |                   |                 | Fi         | ltr: 20000        |     |
| Zúčt<br>datum | <u>⊾</u> Tj | yp dokladu | Číslo<br>dokladu | Zá | Typ platby<br>předem/z | Číslo<br>zákaz… | Zpráva pro<br>příjemce | Popis             | Kód<br>měny | *          | Původní<br>částka | Částka          | Zůstatek   | Datum<br>splatnos | ti  |
| 20.01.2017    | Do          | obropis    | 104003           |    |                        | 20000           |                        | Dobropis 104003   |             |            | -43 031,63        | -43 031,63      | 0,00       | 20.01.201         | 7   |
| 23.01.2017    | Fe          | aktura     | 103025           |    |                        | 20000           |                        | Objednávka 101007 |             |            | 43 031,63         | 43 031,63       | 43 031,63  | 30.01.20          | )17 |
| 23.01.2017    | Fe          | aktura     | 103002           |    |                        | 20000           |                        | Faktura 103002    |             | 1          | 258 214,00        | 258 214,00      | 258 214,00 | 06.02.20          | )17 |
| 03.06.2017    | Up          | pomínka    | 105004           |    |                        | 20000           |                        | Upomínka 1006     |             |            | 616,00            | 616,00          | 616,00     | 03.06.201         | 7   |

## Tato část příkladu bude pouze ukázána vyučujícím. Další informace máte v PWP prezentaci týkající se upomínek a penále.

10. Nyní vytvoříme penále. **Správa financí->Periodické aktivity->Pohledávky->Penále** a Úkoly vytvořit penále. Napřed ale otevřete okno Podmínky penále s pomocí vyhledávacího okna.

Opět jdou zde parametry (k nápovědě se dostanete při úpravě podmínek penále – okno Popis řádku a využijte zde opět klávesu F1:

- %1 = Datum dokladu (z hlavičky penále)
- %2 = Datum splatnosti (z hlavičky penále)
- %3 = Sazba (z Podmínek penále)
- %4 = Zůstatek (z hlavičky penále)
- %5 = Částka úroku (z hlavičky penále)
- %6 = Poplatek (z hlavičky penále)
- %7 = Celkem (Zůstatek + Částka úroku + Poplatek + DPH)
- %8 = Kód měny (z hlavičky penále)
- %9 = Zúčtovací datum (z hlavičky penále)

| Podmínky p | oenále 🔹                   |                  |                       | Typ filtrování (F3) | Kód                    |                          |
|------------|----------------------------|------------------|-----------------------|---------------------|------------------------|--------------------------|
|            |                            |                  |                       |                     | Neby                   | ly použity žádné filtry  |
| Kód 🔺      | Popis                      | Výpočet penále   | Metoda výpočtu penále | Sazba úroku         | Období<br>penále (dny) | Minimální částka<br>(LM) |
| 1,5 DOM.   | 1,5 % pro domácí zákazníky | Otevřené položky | Průměrné denní saldo  | 1,5                 | 30                     | 380,00                   |
| 2,0 CIZÍ   | 2,0 % pro cizí zákazníky   | Otevřené položky | Průměrné denní saldo  | 2                   | 30                     | 0,00                     |

## Podívejte se na nápovědu k poli Období penále:

Zde můžete zadat období, ve kterém se má sazba úroku uplatnit . Zadejte počet dní v období. Program používá období penále pro výpočet úroku při vytváření penále nebo upomínek.

**Pozor:** pro domácí zákazníky je lhůta odkladu **5** dní. Penále by se mělo vystavovat až po vystavení upomínky třetí úrovně a době odkladu 1měsíc (i když je možné penále vytvářet i po první upomínce)

Ve filtru zadejte datum dávkové úlohy vytvořit penále – tedy 30.7.2017

## VYGENEROVANÉ PENÁLE JE AŽ DA DALŠÍ STRÁNCE

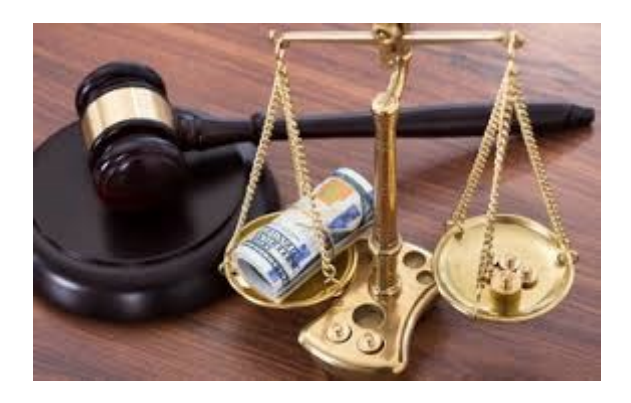

| 1014 · J & V                    | V.O.S.                             |              |                  |                    |                     |                               |                           |              |              |  |
|---------------------------------|------------------------------------|--------------|------------------|--------------------|---------------------|-------------------------------|---------------------------|--------------|--------------|--|
| Obecné                          |                                    |              |                  |                    |                     |                               |                           |              |              |  |
| Číslo zákazníka:                | 20000                              |              |                  | •                  |                     | Kontakt:                      | Pan Roland Wacker         |              |              |  |
| Název:                          | J & V v.o.s.                       |              |                  |                    | H                   | (ód textu položky:            |                           |              |              |  |
| Adresa:                         | Komenského 12                      |              |                  |                    | 1                   | lext položky:                 | Penále 1014               |              |              |  |
| Adresa 2:                       |                                    |              |                  |                    | 2                   | Zúčtovací datum:              | 2.2.2017 -                |              |              |  |
| PSČ:                            | 696 42                             |              |                  | •                  | ſ                   | 1                             |                           |              |              |  |
| Město:                          | Vracov                             |              |                  | •                  | F                   | vřiřazené ID uživatele:       |                           |              |              |  |
|                                 |                                    |              |                  |                    |                     |                               |                           |              |              |  |
| Řádky                           |                                    |              |                  |                    |                     |                               |                           |              |              |  |
| 🕴 Funkce 👻 🎦                    | ) Nový 🛍 Najít                     | Filtr 🏾 🍢 Vy | mazat filtr      |                    |                     |                               |                           |              |              |  |
| Тур                             | Číslo Typ dokladu Číslo<br>dokladu |              | Číslo<br>dokladu | Zúčtovací<br>datum | Datum<br>splatnosti | Popis                         | Popis                     |              | Částka úroků |  |
| Položka zákazni                 | íka                                | Faktura      | 00-8             | 31.12.2016         | 12.1.2017           | 1,5% penále 12 18             | 1,5% penále 12 188 928,48 |              | 182 833,92   |  |
| Položka zákazni                 | íka                                | Faktura      | 103019           | 15.1.2017          | 25.1.2017           | 1,5% penále 183 4             | 127,00                    | 29 585,00    | 2 751,41     |  |
| Položka zákazni                 | Faktura                            | 103020       | 17.1.2017        | 29.1.2017          | 1,5% penále 49 28   | 1,5% penále 49 284,08         |                           | 739,26       |              |  |
| Položka zákazni                 | íka                                | Faktura      | 103025           | 23.1.2017          | 30.1.2017           | 1,5% penále 259 6             | 524,17                    | 43 031,63    | 3 894,36     |  |
| Položka zákazníka Faktura 0     |                                    |              | 00-14            | 31.12.2016         | 31.1.2017           | 1,5% penále 8 584             | 516,26                    | 1 430 752,71 | 128 767,74   |  |
| Položka zákazníka Faktura       |                                    |              | 103002           | 23.1.2017          | 6.2.2017            | 2017 1,5% penále 1 497 641,20 |                           | 258 214,00   | 22 464,62    |  |
| Položka zákazníka Faktura 1030  |                                    | 103036       | 2.2.2017         | 16.2.2017          | 1,5% penále 299 1   | 1,5% penále 299 149,67        |                           | 4 487,25     |              |  |
| Položka zákazníka Upomínka 1050 |                                    | 105005       | 2.2.2017         | 1.4.2017           | 1,5% penále 836,0   | 00                            | 209,00                    | 12,54        |              |  |
| Položka zákazni                 | íka                                | Upomínka     | 105006           | 2.2.2017           | 2.5.2017            | 1,5% penále 1 240             | ),07                      | 418,00       | 18,60        |  |
| Položka zákazni                 | íka                                | Upomínka     | 105007           | 2.2.2017           | 3.6.2017            | 1,5% penále 1 170             | ),40                      | 616,00       | 17,56        |  |
|                                 |                                    |              |                  |                    |                     |                               |                           |              |              |  |
| Účet                            | 644100                             |              |                  |                    |                     | Poplatek                      |                           |              |              |  |

Popis v řádku je vytvářen s předpisem (viz snímky v závěru doprovodné PWP prezentace ) -> %4%penále%6%

Kde 182 833,92 je 1,5 % z částky 12 188 928,48

Číslo v Popisu -> Penále = Zůstatek\*(dny po splatnosti/Období penále) =

1 835 053,65\*(199/30)= 12 188 928,48, Období penále je parametr v tabulce Podmínky penále

Výpočet podle Metody průměrného denního salda (výběr v tabulce Podmínky penále)

(Nápověda: Penále = Zbývající částka\* (Dny po splatnosti / Období penále) \* (Sazba úroku/100)

Pro leden 31-12=19 a pro červenec jsme nastavili 30.7. Platí pro tento příklad (konkrétní nastavení datumů). V NAV 2018 se mohou údaje lišit.

| leden    | 19  |  |
|----------|-----|--|
| únor     | 28  |  |
| březen   | 31  |  |
| duben    | 30  |  |
| květen   | 31  |  |
| červen   | 30  |  |
| červenec | 30  |  |
|          | 199 |  |

### Položky zákazníka po vydání penále:

| Zúčt<br>datum | Typ dokladu | Číslo<br>dokladu | Zálo | Typ platby<br>předem/zál… | Číslo<br>zákaz… | * | Zpráva pro<br>příjemce | Popis         | K 🔺 | Původní<br>částka | Částka     | Zůstatek   | Datum<br>splatnosti |
|---------------|-------------|------------------|------|---------------------------|-----------------|---|------------------------|---------------|-----|-------------------|------------|------------|---------------------|
| 2.2.2017      | Faktura     | 103036           |      |                           | 20000           |   |                        | Faktura 1004  |     | 54 722,50         | 54 722,50  | 54 722,50  | 16.2.2017           |
| 2.2.2017      | Upomínka    | 105005           |      |                           | 20000           |   |                        | Upomínka 1009 |     | 209,00            | 209,00     | 209,00     | 1.4.2017            |
| 2.2.2017      | Upomínka    | 105006           |      |                           | 20000           |   |                        | Upomínka 1013 |     | 418,00            | 418,00     | 418,00     | 2.5.2017            |
| 2.2.2017      | Upomínka    | 105007           |      |                           | 20000           |   |                        | Upomínka 1015 |     | 616,00            | 616,00     | 616,00     | 3.6.2017            |
| 2.2.2017      | Penále      | 106002           |      |                           | 20000           |   |                        | Penále 1014   |     | 381 003,99        | 381 003,99 | 381 003,99 | 30.8.2017           |